# 更改思科小型企業VolP路由器上的無線通道

### 目錄

<u>簡介</u> <u>如何在Cisco Small Business VoIP路由器上更改無線網路使用的通道?</u> <u>相關資訊</u>

## <u>簡介</u>

本文是系列文章中的一篇,旨在協助安裝、疑難排解和維護Cisco Small Business產品。

<u>問:如何更改Cisco Small Business VolP路由器上無線網路使用的通道?</u>A.

在美國,許多無線產品出廠時預設通道為6,如思科S系列路由器。如果遇到來自其他裝置的干擾 ,請更改通道以避開這些干擾。若要變更您的無線網路使用的通道,請前往路由器的網路型設定頁 面。

#### 更改路由器的通道

第1步:

訪問路由器的基於Web的設定頁。有關說明,請按一下<u>此處</u>。

第2步:

當路由器的基於Web的設定頁面出現時,按一下**Wireless**。

步驟3:

查詢Wireless Channel,並將其更改為所需的通道。建議的通道是1、6或11,因為它們被視為非重 疊通道。

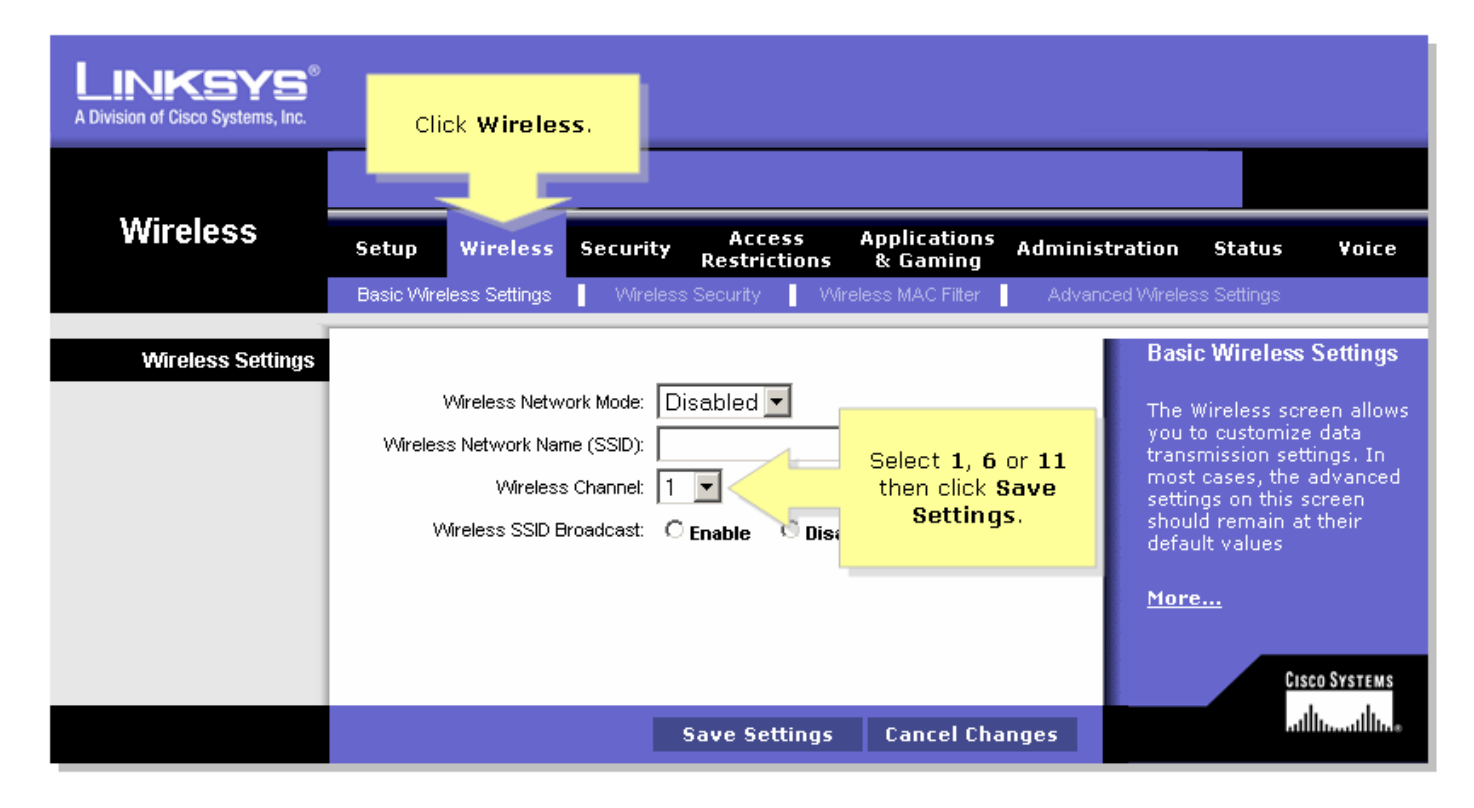

#### 第4步:

| 按一下 | Save Settings |
|-----|---------------|
|     |               |

## 相關資訊

• 技術支援與文件 - Cisco Systems